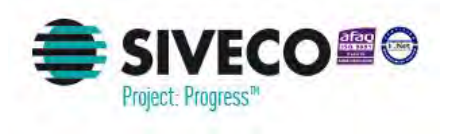

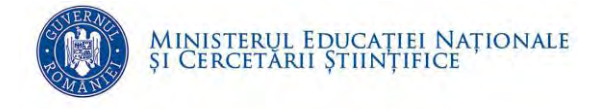

# ÎNSTRUCȚIUNI PRIVIND ÎNREGISTRAREA COPIILOR ELIGIBILI PENTRU ACORDAREA TICHETELOR SOCIALE LA GRĂDINIȚĂ - UAT -

Ministerul Educației Naționale și Cercetării Științifice

> Versiune document 1.0 Creat: septembrie - 2016 Ultima actualizare: septembrie - 2016

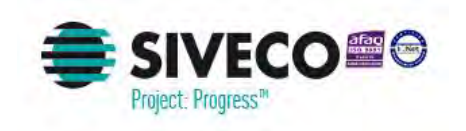

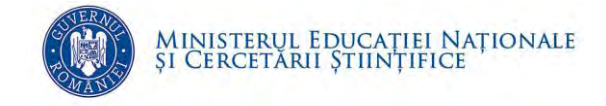

#### CUPRINS

| Cuprins                                             | 2  |
|-----------------------------------------------------|----|
| Lista figurilor                                     | 2  |
| 1. Scop                                             | 4  |
| 2. Abrevieri                                        | 4  |
| 3. Introducere                                      | 4  |
| 4. Funcționalități generale                         | 6  |
| 4.1. Conectarea în aplicație                        | 6  |
| 4.2. Schimbare parolă                               | 9  |
| 4.3. Deconectare                                    | 10 |
| 5. Gestiunea elevilor eligibili                     | 11 |
| 5.1. ADĂUGARE ELEV ELIGIBIL                         | 11 |
| 5.2. Modificare perioadă de eligibilitate           | 13 |
| 5.3. MODIFICARE REPREZENTANT COPIL ELIGIBIL         | 14 |
| 6. Gestiune reprezentanți elevi eligibili           | 15 |
| 6.1. Adăugare reprezentant elev eligibil            | 15 |
| 6.2. ADĂUGARE ASOCIERE ELEV LA REPREZENTANTUL LEGAL |    |
| 7. Rulare raport                                    | 21 |

#### LISTA FIGURILOR

| Figura 1. Fereastră principală portal          | 6 |
|------------------------------------------------|---|
| Figura 2. Accesare SIIIR                       | 7 |
| Figura 3. Autentificare în sistemul informatic | 8 |
| Figura 4. Fereastra Autentificare nereușită    | 8 |

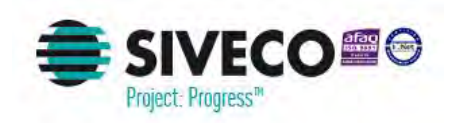

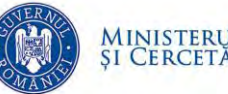

| Figura 5. Ecranul principal al aplicației                       | 9  |
|-----------------------------------------------------------------|----|
| Figura 6. Fereastră schimbare parolă                            | 9  |
| Figura 7. Accesare detalii utilizator                           | 10 |
| Figura 8. Deconectare din aplicație                             | 10 |
| Figura 9. Accesare modulului Managementul elevului              | 11 |
| Figura 10. Accesarea opțiunii Copii eligibili                   | 11 |
| Figura 11. Lista copiilor eligibili                             | 11 |
| Figura 12. Comanda adaugă copil eligibil                        | 12 |
| Figura 13. Detalii copil eligibil                               | 12 |
| Figura 14. Lista copiilor eligibili                             | 13 |
| Figura 15. Comanda editează copil eligibil                      | 13 |
| Figura 16. Detalii copil eligibil                               | 14 |
| Figura 17. Accesare modulului Managementul elevului             | 15 |
| Figura 18. Lista părinților/tutorilor                           | 15 |
| Figura 19. Comanda adaugă părinte/tutore                        | 16 |
| Figura 20. Fereastra de căutare părinte/tutore                  | 16 |
| Figura 21. Fereastra de căutare părinte/tutore                  | 16 |
| Figura 22. Detalii reprezentant legal                           | 17 |
| Figura 23. Accesare modulului Managementul elevului             |    |
| Figura 24. Lista părinților/tutorilor                           |    |
| Figura 25. Comanda adaugă părinte/tutore                        | 19 |
| Figura 26. Fereastra de căutare părinte/tutore                  | 19 |
| Figura 27. Fereastra de căutare părinte/tutore                  | 19 |
| Figura 28. Detalii reprezentant legal                           | 20 |
| Figura 29. Comanda adaugă asociere elev la reprezentantul legal | 20 |
| Figura 30. Fereastra de asociere elev la reprezentantul legal   | 21 |
| Figura 31. Accesare modulului Managementul elevului             | 22 |
| Figura 32. Lista rapoartelor disponibile                        | 22 |
| Figura 33. Comanda adaugă părinte/tutore                        | 22 |
|                                                                 | 22 |

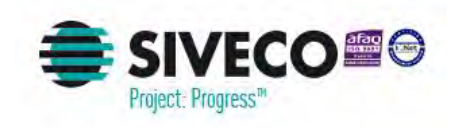

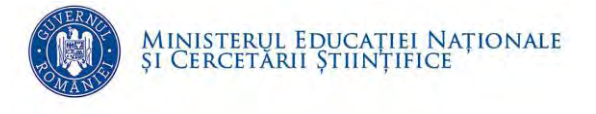

Figura 35. Comanda de export raport ......23

## **1. SCOP**

Scopul acestui document constă în descrierea pașilor pentru marcarea în sistem a copiilor eligibili pentru acordarea tichetelor sociale la grădiniță.

## **2. ABREVIERI**

| ABREVIERE | Explicație                                                    |
|-----------|---------------------------------------------------------------|
| MENCŞ     | Ministerul Educației Naționale și Cercetării Științifice      |
| ISJ       | Inspectorat Şcolar Județean                                   |
| ISMB      | Inspectorat Şcolar Județean al Municipiului București         |
| SIIIR     | Sistemul Informatic Integrat al Învățământului din<br>România |
| UAT       | Unitate administrativ teritorială                             |

## **3.** INTRODUCERE

Prezenta instrucțiune de lucru prezintă modul de lucru ce facilitează marcarea în sistem a copiilor eligibili pentru acordarea tichetelor sociale la grădiniță.

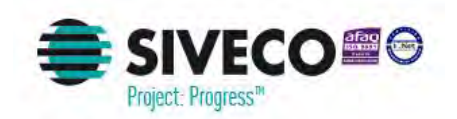

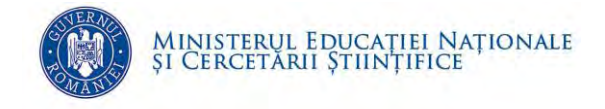

Pentru ca un copil să poată fi înregistrat în SIIIR ca fiind eligibil pentru acordarea tichetelor sociale la grădiniță trebuie îndeplinite condiții:

- 1. Copilul este asociat la unitatea de învățământ;
- 2. Copilul este asociat la formațiunea de studiu de nivel Preșcolar;
- 3. Copilul are părinții înregistrați în SIIIR și asocierea copil-părinte există în SIIIR.

Dacă sunt îndeplinite condițiile de mai sus, atunci pentru a înregistra copilul ca fiind eligibil pentru acordarea tichetelor sociale la grădiniță, după autentificarea în aplicație, trebuie urmați următorii pași:

- 1. Se accesează opțiunea Managementul elevului / Stimulente educaționale / Copii eligibili
- 2. Se acționează butonul *Adaugă*. În urma acestei operații se va deschide forma *Detalii copil eligibil*.
- 3. În câmpul *CNP copil* se introduce CNP-ul copilului sau se selectează copilul din lista de copii care se deschide acționând butonul lupă, aferent câmpului.
- În câmpul *Reprezentant* se înregistrează reprezentantul legal al copilului . (Reprezentanții legali se definesc în Listă părinți/tutori conform instrucțiunilor de lucru din manualul "Elevi - ghidul utilizatorului din unitatea de învățământ". Dacă este un singur *Reprezentant* se va completa automat câmpul.)
- 5. În secțiunea *Perioadă eligibilitate* se bifează lunile în care copilul este eligibil pentru acordarea tichetelor sociale la grădiniță. Implicit sunt bifate lunile începând cu luna înregistrării copilului ca fiind eligibil până în luna iunie a anului şcolar curent.
- 6. Pentru salvarea înregistrării se acționează butonul Salvează.

Etapele descrise mai sus sunt prezentate în capitolele următoare.

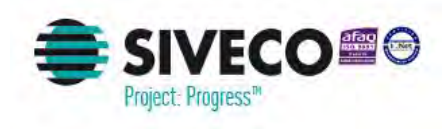

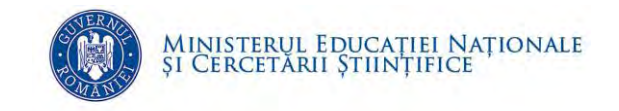

## 4. FUNCȚIONALITĂȚI GENERALE

### 4.1. CONECTAREA ÎN APLICAȚIE

Aplicația este concepută pentru a funcționa online, prin urmare este necesar să vă asigurați că aveți conexiune la internet.

Accesul la sistemul informatic se realizează pe baza credențialelor solicitate responsabililor ISJ / ISMB din județul dumneavoastră.

Sistemul informatic poate fi accesat la adresa <u>https://www.siiir.edu.ro/</u>.

În browser-ul utilizat trebuie introdusă adresa URL (<u>https://www.siiir.edu.ro/</u>). După introducerea adresei se va deschide fereastra:

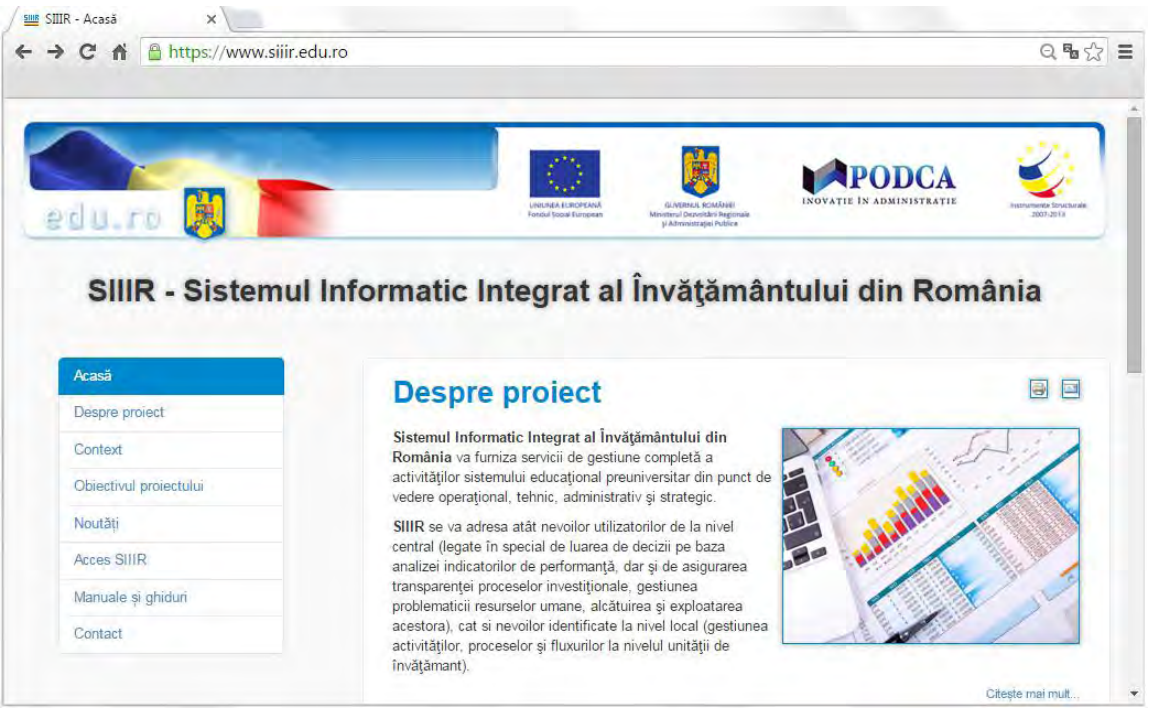

Figura 1. Fereastră principală portal

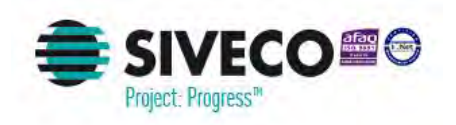

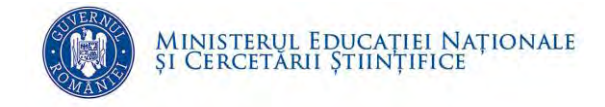

Pentru a accesa sistemul informatic, din meniul din partea stânga a ecranului se va executa click pe meniul **ACCES SIIIR**, iar din fereastra deschisă se va acționa butonul **Accesează** aplicația SIIIR:

| C 🖬 🖀 https://www.siiir.                                                                                                | .edu.ro/acces-siiir                                                                                                    | ୍ ଅ                                                                                                    |
|----------------------------------------------------------------------------------------------------|----------------------------------------------------------------------------------------------------|----------------------------------------------------------------------------------------------------|
|                                                                                                    |                                                                                                    |                                                                                                    |
|                                                                                                    |                                                                                                    |                                                                                                    |
|                                                                                                    |                                                                                                    | PODCA                                                                                                    |
| dur ro 😫                                                                                                    | LinterAux LancerLaduk. GLAVIERA INAUKIII IN<br>Vietuuk Jose Kompani Ministerus Davidski in Rigisnali                                                                                                    | NOVAŢIE ÎN ADMINISTRAȚIE                                                                                                   |
|                                                                                                    | р. латинскији поња                                                                                                    |                                                                                                    |
| SIIIR - Sistemu                                                                                                    | Il Informatic Integrat al Învătământu                                                                                                    | lui din România                                                                                                    |
| Unity - Orstennu                                                                                                    | in mormatic integrat ai mvaçamanta                                                                                                    | iui uni ivoniania                                                                                                    |
|                                                                                                    |                                                                                                    |                                                                                                    |
| and a second second                                                                                                    |                                                                                                    |                                                                                                    |
| Acasă                                                                                                    | Acces SIIIR                                                                                                    |                                                                                                    |
| Acasă<br>Despre proiect                                                                                                 | Acces SIIIR                                                                                                    |                                                                                                    |
| Acasă<br>Despre proiect<br>Context:                                                                                     | Acces SIIIR<br>Aplicația SIIIR este disponibilă online pentru utilizatorii ce fac parte<br>perioada premergătoare diseminăni la nivel național.                                                                                                    | din grupul de lucru ce pilotează SIIIR în                                                                                  |
| Acasă<br>Despre proiect<br>Context<br>Obiectivul proiectului                                                            | Access SIIIR<br>Aplicația SIIIR este disponibilă online pentru utilizatorii ce fac parte<br>perioada premergătoare diseminării la nivel național.<br>Accesează aplicația SIIIR                                                                                                    | e din grupul de lucru ce pilotează SIIIR în                                                                                |
| Acasă<br>Despre proiect<br>Context<br>Obiectivul proiectului<br>Noutăți                                                 | Access SIIIR<br>Aplicația SIIIR este disponibilă online pentru utilizatorii ce fac parte<br>perioada premergătoare diseminăni la nivel național.<br>Accesează aplicația SIIIR<br>Suportul tehnic pentru aplicația SIIIR este oferit prin ur                                                                                                    | e din grupul de lucru ce pilotează SIIIR în                                                                                |
| Acasă<br>Despre proiect<br>Context<br>Obiectivul proiectului<br>Noutăți<br>Acces SIIIR                                  | Access SIIIR<br>Aplicația SIIIR este disponibilă online pentru utilizatorii ce fac parte<br>perioada premergătoare diseminării la nivel național.<br>Accesează aplicația SIIR<br>Suportul tehnic pentru aplicația SIIIR este oferit prin ur<br>- 1efon: TEL VERDE 0800 050 (apel gratuit apelabil<br>Mail la adresa: suport-siir@stiveo.ro                                    | i din grupul de lucru ce pilotează SIIIR în<br>rmatoarele canale de comunicare:<br>I numai din retelele de telefonie fixă) |
| Acasă<br>Despre proiect<br>Context<br>Obiectivul proiectului<br>Noutăți<br>Acces SIJIR<br>Manuale și ghiduri            | Access SIIIR<br>Aplicația SIIIR este disponibilă online pentru utilizatorii ce fac parte<br>pendead premergătoare diseminării la nivel național.<br>Accessază aplicația SIIIR<br>Suportul tehnic pentru aplicația SIIIR este oferit prin ur<br>- Telefon: TEL VERDE 0800 0800 05 (apel gratuit apelabil<br>Mail adresa: suport-siin@siveco.ro<br>- Forum                      | e din grupul de lucru ce pilotează SIIIR în<br>rmatoarele canale de comunicare:<br>I numai din rețelele de telefonie fixă) |
| Acasă<br>Despre proiect<br>Context<br>Obiectivul proiectului<br>Noutăți<br>Acces SIJIR<br>Manuale și ghiduri<br>Contact | Access SIIR<br>Aplicația SIIR este disponibilă online pentru utilizatorii ce fac parte<br>perioada premergătoare diseminării la nivel național.<br>Accessază aplicația SIIR<br>Suportul tehnic pentru aplicația SIIIR este oferit prin ur<br>Patefon: TEL VERDE 0800 0800 05 (apel gratuit apelabil<br>Mai I adresa: suport-silir@siveco.ro<br>Forum<br>Accessază componenta: | din grupul de lucru ce pilotează SIIIR în<br>matoarele canale de comunicare:<br>I numai din rețelele de telefonie fixă)    |

Figura 2. Accesare SIIIR

După acționarea butonului Accesează aplicația SIIIR va apărea fereastra de autentificare în aplicație unde se vor introduce numele de utilizator și parola (credențiale unice pentru fiecare utilizator) care au fost obținute de la responsabilii ISJ / ISMB din județul dumneavoastră:

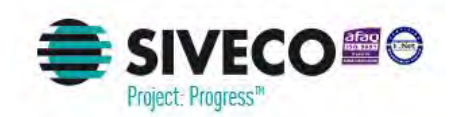

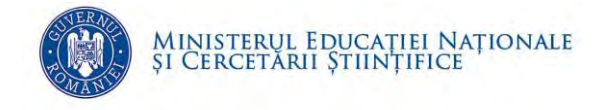

|       | -                                           |                                                                 |                                                | 1.1.1.1.1.1.1.1.1.1.1.1.1.1.1.1.1.1.1.1. | 7             |
|-------|---------------------------------------------|-----------------------------------------------------------------|------------------------------------------------|------------------------------------------|---------------|
|       |                                             |                                                                 | 黑                                              | PODCA                                    | 1 💕           |
| du no |                                             | UNIUNEA EUROPEANA<br>Fondul Social European                     | GUVERNUL ROMÂNIEI<br>Ministerul Administrației | INOVATIE ÎN ADMINISTRAT                  | TE Instrument |
| SIIIR | - Sistemul Infor                            | natic Integrat a                                                | l Învățământı                                  | ului din România                         |               |
| SIIIR | - Sistemul Infor                            | natic Integrat a                                                | l Învățământı                                  | ului din România                         |               |
| SIIIR | - Sistemul Infor                            | matic Integrat a<br>Autentificare<br>Introduceți numele de util | <b>ll Învățământı</b><br>izator și parola      | ului din România                         |               |
| SIIIR | - Sistemul Infor                            | natic Integrat a<br>Autentificare<br>Introduceți numele de util | l <b>l Învățământı</b><br>izator și parola     | ului din România                         |               |
| SIIIR | - Sistemul Inform                           | Matic Integrat a<br>Autentificare<br>Introduceți numele de util | l <b>l Învățământu</b><br>izator și parola     | ului din România                         |               |
| SIIIR | - Sistemul Inform<br>Utilizator:<br>Parolă: | Natic Integrat a Autentificare Introduceti numele de util       | <b>il Învățământı</b><br>izator și parola      | ului din România                         |               |

Figura 3. Autentificare în sistemul informatic

Apăsați tasta **ENTER** sau click pe **Autentificare** pentru a fi direcționat în aplicație. Dacă nu se realizează autentificarea și apare fereastra de mai jos, asigurați-vă că au fost introduse corect credențialele.

Dacă au fost introduse corect credențialele și aplicația generează aceeași eroare, trebuie contactați administratorii județeni din ISJ/ISMB pentru a reseta parola.

| Numele de utilizator sau parol | a incorecte, încercați din nou! |
|--------------------------------|---------------------------------|
| Utilizator:                    |                                 |
| Parolă:                        |                                 |
|                                |                                 |
|                                |                                 |
|                                | Autentificar                    |

Figura 4. Fereastra Autentificare nereuşită

Dacă numele de utilizator și parola au fost introduse corect, se efectuează automat conectarea la aplicație și sunteți direcționat în ecranul principal al aplicației.

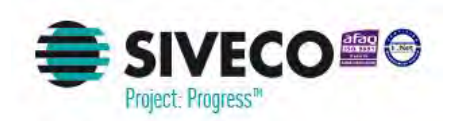

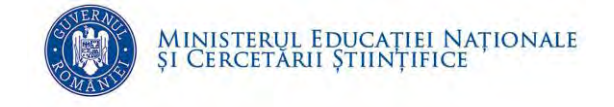

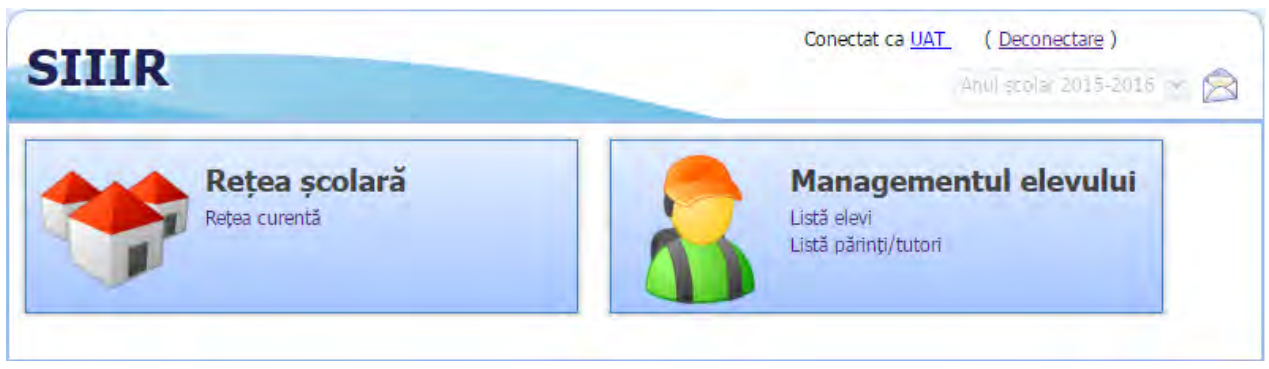

Figura 5. Ecranul principal al aplicației

### 4.2. SCHIMBARE PAROLĂ

La prima autentificare în aplicație este necesar să fie modificată parola și să se completeze datele aferente contului. Sistemul va solicita actualizarea acestor date în fereastra:

| Schimbare parolă | ×                |
|------------------|------------------|
| Utilizator:      | UAT              |
| Parola curentă:  |                  |
| Parola:          |                  |
| Confirmă parola: |                  |
|                  | Salvează Renunță |

Figura 6. Fereastră schimbare parolă

Pentru a efectua această operațiune, în fereastra afișată după prima autentificare, se vor completa informațiile solicitate în următoarele câmpuri:

- Parolă curentă se va completa parola curentă (cea furnizată pentru prima autentificare în aplicație)
- Parolă se va completa noua parolă
- Confirmare parolă se va recompleta noua parolă, pentru confirmare.

Apoi apasă butonul **Salvează** pentru ca noile informații să se înregistreze în sistem.

#### Atenție!

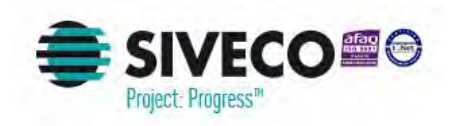

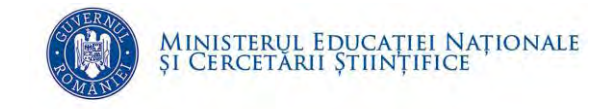

Oricând se dorește modificarea parolei pentru utilizatorul conectat, se va putea realiza această operație prin apăsarea cu mouse-ul pe numele de utilizator aflat în colțul din dreapta (sus) al ecranului.

| Operator UAT ( Deconect | tare ) |
|-------------------------|--------|
| Anul șeblar 2015-2 (19  | ~      |

Figura 7. Accesare detalii utilizator

În urma acestei acțiuni se va afișa fereastra *Schimbare parolă* unde se vor completa datele mai sus detaliate.

Apoi se apasă butonul **Salvează** pentru ca noile informații să se înregistreze în sistem.

#### **4.3. DECONECTARE**

Oricând este nevoie sau se dorește, se va putea deconecta din aplicație apăsând butonul **Deconectare** aflat în colțul din dreapta (sus) al ecranului. În urma acestei acțiuni, se va deconecta din aplicație și va reapărea pe ecran fereastra de autentificare.

| Operator <u>UAT</u> | ( <u>Deconectare</u> ) |
|---------------------|------------------------|
| iamii soolar 2      | 15-2016                |

Figura 8. Deconectare din aplicație

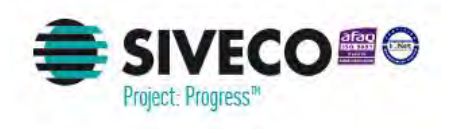

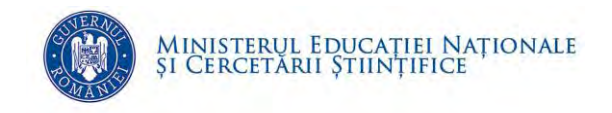

### **5. GESTIUNEA ELEVILOR ELIGIBILI**

### **5.1. A**DĂUGARE ELEV ELIGIBIL

Din ecranul principal, afișat după autentificarea în aplicație se va selecta modulul **Managementul elevului,** apoi, din meniul afișat în stânga acestuia, se va accesa din submodulul **Stimulente educaționale,** opțiunea **Copii eligibili**.

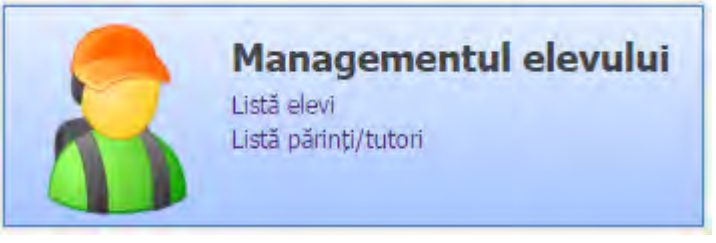

Figura 9. Accesare modulului Managementul elevului

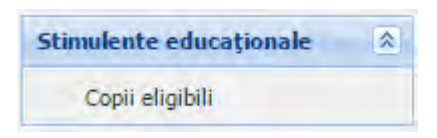

Figura 10. Accesarea opțiunii Copii eligibili

După accesarea opțiunii va fi afișată lista copiilor eligibili pentru acordarea tichetelor sociale la grădiniță din unitățile de învățământ aferente UAT-ului respectiv.

| Lista copiilor elig | ibili         |           |            |               |          |              |                  |       |      |      |      | Conec | tat ca | Anul şı | ( <u>Decone</u><br>colar 2010 | <u>ctare</u> )<br>6-2017 | 18       |
|---------------------|---------------|-----------|------------|---------------|----------|--------------|------------------|-------|------|------|------|-------|--------|---------|-------------------------------|--------------------------|----------|
| 💡 Filtrează         |               | _         | _          |               | 🛟 Adaugă | 🕑 Editează 🐰 | Şberge           | _     |      |      |      | _     |        | _       |                               | 🛞 E                      | xportă 🗣 |
| Unitate de          | Formațiune de | CNP copil | Nume copil | Prenume copil | Nume     | Prenume      | CNP reprezentant | sept. | oct. | noi. | dec. | ian.  | feb.   | mart.   | apr.                          | mai                      | iun.     |

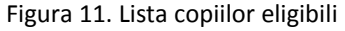

Pentru marcarea unui copil ca eligibil pentru acordarea tichetelor sociale la grădiniță din unitățile de învățământ aferente UAT-ului respectiv, din fereastra *Lista copiilor eligibili* se vor parcurge următorii pași:

✓ Din zona de comenzi se va acționa butonul **Adăugare** 

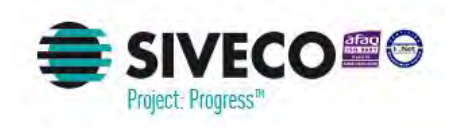

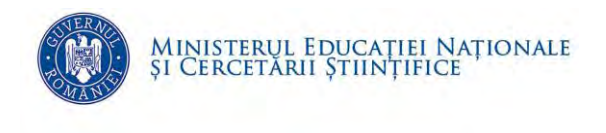

| Lista copiilor elig      | ibih                    |           |            |               |                      |                         |                  |       |      |      |      | Conec | tat ca 📃 | Anul șe | ( <u>Decone</u><br>colar 201 | ctare )<br>5-2017 |          |
|--------------------------|-------------------------|-----------|------------|---------------|----------------------|-------------------------|------------------|-------|------|------|------|-------|----------|---------|------------------------------|-------------------|----------|
| 💡 Filtrează              |                         | _         | -          | _             | 🔂 Adaugă             | 3 Editează 🔉            | \$uarge          |       |      |      |      |       |          |         |                              | 🍣 Đ               | oportă 👻 |
| Unitate de<br>învătământ | Formațiune de<br>studiu | CNP copil | Nume copil | Prenume copil | Nume<br>reprezentant | Prenume<br>reprezentant | CNP reprezentant | sept. | oct. | noi. | dec. | ian.  | feb.     | mart.   | apr.                         | mai               | iun.     |

Figura 12. Comanda adaugă copil eligibil

#### ✓ Se va deschide fereastra *Detalii copil eligibil*

|       | copii     |           |      | 1     | F. 6. 6 |       |      | -   |      |  |  |
|-------|-----------|-----------|------|-------|---------|-------|------|-----|------|--|--|
| CNP c | opil:     |           |      | Searc | h text. |       |      |     |      |  |  |
| Nume  | copil:    |           |      |       |         |       |      |     |      |  |  |
| Prenu | me cop    | oil:      |      |       |         |       | 1    |     |      |  |  |
| Prenu | me cop    | oil:      |      |       |         |       |      |     |      |  |  |
| Dropu | moleon    | sil•      |      | -     |         |       | -    |     |      |  |  |
| Flenu | me cop    | /         |      | -     |         |       | -    |     |      |  |  |
| Date  | reprezer  | ntant —   |      | _     |         |       |      |     |      |  |  |
| Repre | zentant   | 3         |      | Searc | h text  |       |      |     |      |  |  |
| Perio | adă eligi | ibilitate | _    |       |         |       |      |     |      |  |  |
| sept. | oct.      | noi.      | dec. | ian.  | feb.    | mart. | apr. | mai | iun. |  |  |
| V     | V         | V         | V    | V     | V       | V     | V    | V   | V    |  |  |
|       |           |           |      |       |         |       |      |     |      |  |  |
|       |           |           |      |       |         |       |      |     |      |  |  |

Figura 13. Detalii copil eligibil

- ✓ În câmpul *CNP* copil se introduce CNP-ul copilului.
- ✓ În câmpul *Reprezentant* se introduce CNP-ul reprezentantului copilului
- ✓ Se bifează lunile în care copilul este eligibil pentru acordarea tichetelor sociale. Implicit sunt bifate lunile începând cu luna înregistrării copilului ca eligibil până în luna iunie a anului şcolar curent.
- ✓ Pentru salvarea datelor se va acționa butonul **Salvează**.

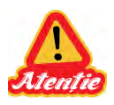

**ATENȚIE:** Condițiile pentru ca operația de adăugare a unui copil eligibil să se realizeze cu succes sunt:

- 1. Copilul este asociat la unitatea de învățământ aferentă UAT-ului;
- 2. Copilul este asociat la formațiunea de studiu de nivel Preșcolar;
- 3. Copilul are părinții înregistrați în SIIIR și asocierea copil-părinte există în SIIIR.

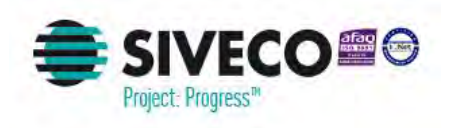

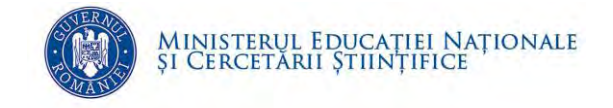

### 5.2. MODIFICARE PERIOADĂ DE ELIGIBILITATE

#### Dacă într-o lună copilul nu este eligibil, atunci se scoate bifa aferentă lunii respectivă.

Din ecranul principal, afișat după autentificarea în aplicație se va selecta modulul **Managementul elevului,** apoi, din meniul afișat în stânga acestuia, se va accesa din submodulul **Stimulente educaționale,** opțiunea **Copii eligibili**.

După accesarea opțiunii va fi afișată lista copiilor eligibili pentru acordarea tichetelor sociale la grădiniță din unitățile de învățământ aferente UAT-ului respectiv.

|                          |                         |           |            |               |                      |                         |                  |       |      |      |      | Conec | tat ca 🔜 | Anul şo | ( <u>Decone</u> | ctare )<br>6-2017 |          |
|--------------------------|-------------------------|-----------|------------|---------------|----------------------|-------------------------|------------------|-------|------|------|------|-------|----------|---------|-----------------|-------------------|----------|
| Lista copiilor eligib    | pili                    |           |            |               |                      |                         |                  |       |      |      |      |       |          |         |                 |                   |          |
| 💡 Filtrează              |                         |           |            |               | 🛟 Adaugă             | 🕑 Editează 🐰            | Şberge           |       |      |      |      |       |          |         |                 | 🛞 E               | oportă 🝷 |
| Unitate de<br>învățământ | Formațiune de<br>studiu | CNP copil | Nume copil | Prenume copil | Nume<br>reprezentant | Prenume<br>reprezentant | CNP reprezentant | sept. | oct. | noi. | dec. | ian.  | feb.     | mart.   | apr.            | mai               | iun.     |

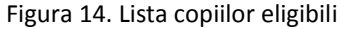

Pentru modificarea perioadei de eligibilitate a unui copil eligibil pentru acordarea tichetelor sociale la grădiniță din unitățile de învățământ aferente UAT-ului respectiv, din fereastra *Lista copiilor eligibili* se vor parcurge următorii pași:

- ✓ Se selectează înregistrarea care necesită actualizarea
- ✓ Din zona de comenzi se va acționa butonul *Editează*

| Lista copiilor eligit    | oili                    |           |            |               |                      |                         |                  |       |      |      |      |      |      |       |      |     |          |
|--------------------------|-------------------------|-----------|------------|---------------|----------------------|-------------------------|------------------|-------|------|------|------|------|------|-------|------|-----|----------|
| 💡 Filtrează              |                         |           |            |               | 🛟 Adaugă             | 🍞 Editează 👗            | Şterge           |       |      |      |      |      |      |       |      | 🔌 E | xportă 👻 |
| Unitate de<br>învățământ | Formațiune de<br>studiu | CNP copil | Nume copil | Prenume copil | Nume<br>reprezentant | Prenume<br>reprezentant | CNP reprezentant | sept. | oct. | noi. | dec. | ian. | feb. | mart. | apr. | mai | iun.     |
| GRADINITA CU P           | Grupa mică A            | 5         | (          | ł             | т                    | F                       |                  | Da    | Da   | Da   | Da   | Da   | Da   | Da    | Da   | Da  | Da       |

Figura 15. Comanda editează copil eligibil

✓ Se va deschide fereastra *Detalii copil eligibil* 

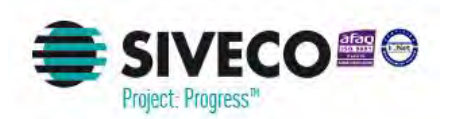

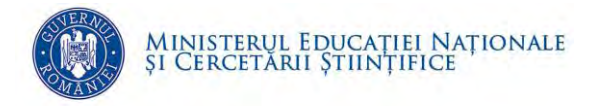

| and the second           | 0    |      |       | _    |     | O.L. |   |
|--------------------------|------|------|-------|------|-----|------|---|
| CNP copil:               | 2    |      |       |      |     | N X  |   |
| Nume copil:              | C    |      |       |      |     |      |   |
| Prenume copil:           | A    |      |       |      |     |      |   |
| Prenume copil:           |      |      |       |      |     |      |   |
| Prenume copil:           |      |      |       |      |     |      |   |
|                          |      |      |       |      |     |      |   |
| Date reprezentant        | 11   |      |       |      | -   | 0.2  |   |
| Reprezentant:            | 14   |      |       |      |     | ~ ~  |   |
| Perioadă eligibilitate — |      | -    |       |      |     |      | 1 |
| sept. oct. noi. dec      | ian. | feb, | mart. | apr. | mai | iun. |   |
|                          | V    | V    | V     | V    | V   |      |   |
|                          |      |      |       |      |     |      |   |
|                          |      |      |       |      |     |      |   |

Figura 16. Detalii copil eligibil

- ✓ Se debifează lunile în care copilul nu este eligibil pentru acordarea tichetelor sociale
- ✓ Pentru salvarea datelor se va acționa butonul **Salvează**.

#### **5.3. MODIFICARE REPREZENTANT COPIL ELIGIBIL**

Dacă în decursul unui an școlar, se schimbă reprezentantul legal, atunci:

- Se selectează copilul eligil din modulul Copii eligibili şi se debifează lunile în care reprezentantul legal existent nu mai este de actualitate (conform paşilor de la capitolul *Modificare perioadă de eligibilitate*);
- ✓ Se adaugă copilul beneficiar cu noul reprezentant legal și perioada aferentă în modulul de Copii eligibili (conform pașilor de la capitolul *Adăugare elev eligibil*).

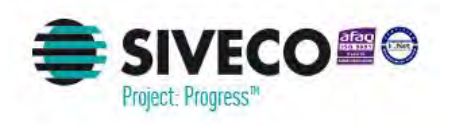

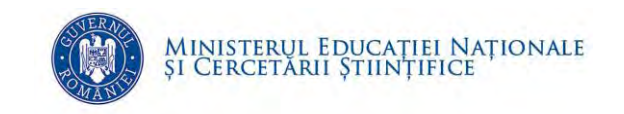

## 6. GESTIUNE REPREZENTANȚI ELEVI ELIGIBILI

### **6.1. ADĂUGARE REPREZENTANT ELEV ELIGIBIL**

Din ecranul principal, afișat după autentificarea în aplicație se va selecta modulul **Managementul elevului,** apoi, din meniul afișat în stânga acestuia, se va accesa opțiunea **Listă părinți/tutori**.

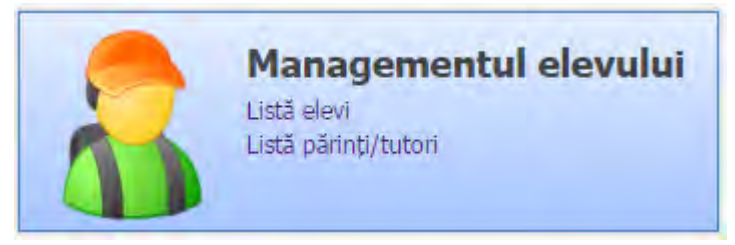

Figura 17. Accesare modulului Managementul elevului

După accesarea opțiunii va fi afișată lista părinților/tutorilor aferenți copiilor din unitățile de învățământ care aparțin UAT-ului respectiv.

| Listă părinți/tutori   |        |          |                         |       |                          |            |
|------------------------|--------|----------|-------------------------|-------|--------------------------|------------|
| 🖓 Filtrează            |        | - Adaugă | 🕑 vizuelizează 🕌 Sterge |       | 🌭 E                      | Exportă 🔻  |
| Unitatea de învățământ | 1      | Nume     | Prenume                 | 1     | CNP                      |            |
| sc                     | I D    |          | IC                      | 1     |                          | *          |
| SC                     | I R    |          | G                       | 2     |                          |            |
| SC                     | I R    |          | D                       | 1     |                          | _          |
| SC                     | ТІ     |          | м                       | 2     |                          |            |
| SC                     | I B    |          | N                       | 2     |                          |            |
| SC                     | L F    |          | м                       | 1     |                          | _          |
| SC                     | I D    |          | м                       | 2     |                          |            |
| SC                     | ΙŢ     |          | м                       | 2     |                          |            |
| SC                     | I P    |          | A                       | 2     |                          |            |
| SC                     | I P    |          | V                       | 1     |                          |            |
| sc                     | I A    |          | В                       | 1     |                          |            |
| SC                     | I G    |          | Pl                      | 2     |                          |            |
| SC                     | I M    |          | V.                      | 1     |                          |            |
| SC                     | I C    |          | м                       | 2     |                          |            |
| sc                     | T T    |          | i                       | 2     |                          |            |
| Pagina 1 din 3         | 78 🕨 🔰 | 8        |                         | Afişa | re înregistrările 1 - 25 | 5 din 9427 |

Figura 18. Lista părinților/tutorilor

Pentru adăugarea unui reprezentant legal al copilului eligibil pentru acordarea tichetelor sociale la grădiniță din unitățile de învățământ aferente UAT-ului respectiv, din fereastra *Listă părinți/tutori* se vor parcurge următorii pași:

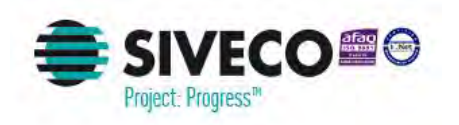

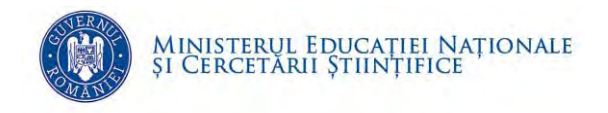

✓ Din zona de comenzi se va acționa butonul Adăugare

| Listă părinți/tutori   |   |          |                     |    |             |
|------------------------|---|----------|---------------------|----|-------------|
| 💡 Filtrează            |   | 🛟 Adaugă | 🗿 Editaeză 🕌 Șterge |    | 👶 Exportă 🔹 |
| Unitatea de învățământ |   | Nume     | Prenume             | CN | P           |
| c                      | E |          | F                   | 1  | <u></u>     |
| c                      | L |          | E                   | 2  |             |
| c                      | 1 |          | F                   | 1  |             |

Figura 19. Comanda adaugă părinte/tutore

✓ Se va deschide fereastra de introducere a CNP-ului reprezentantului legal al copilului

| NP: |               |
|-----|---------------|
|     | Calla Renunță |
|     |               |

Figura 20. Fereastra de căutare părinte/tutore

✓ După introducerea CNP-ului reprezentantului legal, se va acționa butonul *Caută*.

| CNP: | 1             |
|------|---------------|
|      | Caută Renunță |
|      |               |

Figura 21. Fereastra de căutare părinte/tutore

✓ Dacă reprezentantul legal al copilului nu este definit în SIIIR, atunci se va deschide fereastra Părinți/Tutori

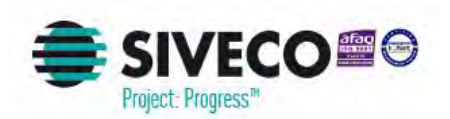

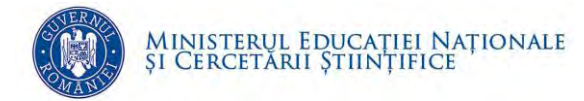

| CNP:                     | 1          |   |   |  |
|--------------------------|------------|---|---|--|
| Nume:                    |            |   | 0 |  |
| Prenume:                 |            |   | 0 |  |
| Sex:                     | Masculin   | * |   |  |
| Data nașterii:           | 08/09/1978 | 9 |   |  |
| Stare civilă:            | Căsătorit  |   | * |  |
| Data intrării în sistem: | 21/09/2016 | 0 |   |  |
| Data ieșirii din sistem: |            | 9 |   |  |
|                          |            |   |   |  |
|                          |            |   |   |  |

Figura 22. Detalii reprezentant legal

- ✓ Câmpul **CNP** este autocompletat cu CNP-ul introdus în forma de căutare.
- ✓ În câmpul *Nume* se introduce numele reprezentantului copilului
- ✓ În câmpul *Prenume* se introduce prenumele reprezentantului copilului
- ✓ Câmpul *Sex* este autocompletat conform cu CNP-ul introdus în forma de căutare.
- Câmpul *Data nașterii* este autocompletat conform cu CNP-ul introdus în forma de căutare.
- ✓ În câmpul Stare civilă se selectează starea civilă a reprezentantului copilului.
   Câmpul este completat implicit cu valoarea Căsătorit.
- În câmpul Data intrării în sistem se introduce data în care reprezentantul copilului a fost înregistrat în sistemul SIIIR. Câmpul este completat implicit cu data sistemului.
- ✓ Pentru salvarea datelor se va acționa butonul Salvează.

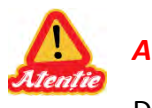

#### ATENȚIE:

După salvarea informației nu se va regăsi reprezentantul legal în lista de părinți/tutori.

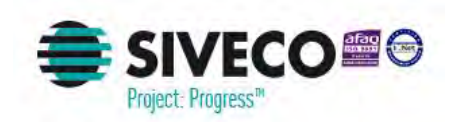

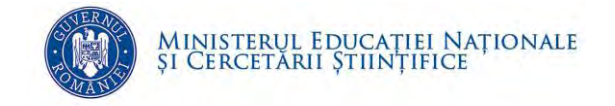

Acesta se va regăsi în această listă doar după ce un copil îi este asociat.

Pentru accesarea detaliilor reprezentantului legal care nu se regăsește în lista de părinți/tutori, din lista de părinți/tutori se apasă butonul **Adaugă**, se introduce **CNP**-ul în fereastra de căutare CNP și se apasă butonul **Caută**.

Se va deschide pagina de detalii cu informațiile aferente reprezentantului legal.

#### **6.2.** ADĂUGARE ASOCIERE ELEV LA REPREZENTANTUL LEGAL

Din ecranul principal, afișat după autentificarea în aplicație se va selecta modulul **Managementul elevului,** apoi, din meniul afișat în stânga acestuia, se va accesa opțiunea **Listă părinți/tutori**.

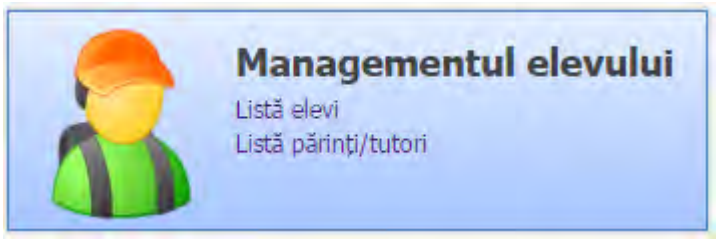

Figura 23. Accesare modulului Managementul elevului

După accesarea opțiunii va fi afișată lista părinților/tutorilor aferenți copiilor din unitățile de învățământ care aparțin UAT-ului respectiv.

| Listă părinți/tutori   |        |                            |            |                              |
|------------------------|--------|----------------------------|------------|------------------------------|
| 💡 Filtrează            | 🔂 Adau | gă 📴 Vizualizează 🕌 Sterge |            | 🔮 Exportă 👻                  |
| Unitatea de învățământ | Nume   | Prenume                    |            | CNP                          |
| SC                     | I D    | IC                         | 1          |                              |
| sc                     | I R    | G                          | 2          |                              |
| sc                     | I R    | D                          | 1          |                              |
| sc                     | ΙT     | M                          | 2          |                              |
| sc                     | I B    | N                          | 2          |                              |
| sc                     | I F    | м                          | 1          |                              |
| sc                     | I C    | м                          | 2          |                              |
| sc                     | I J    | M                          | 2          |                              |
| sc                     | I P    | A                          | 2          |                              |
| sc                     | I P    | V                          | 1          |                              |
| sc                     | I A    | Bi                         | 1          |                              |
| sc                     | I G    | PÍ                         | 2          |                              |
| sc                     | I M    | V.                         | 1          |                              |
| sc                     | I C    | м                          | 2          |                              |
| sc                     | ГТ     | ů,                         | 2          | -                            |
| Pagina 1 din 378       | ► N @  |                            | Afişare în | registrările 1 - 25 din 9427 |

Figura 24. Lista părinților/tutorilor

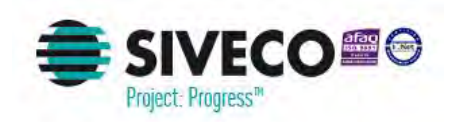

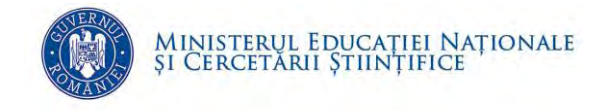

Pentru adăugarea unui copil la reprezentantul legal, din fereastra *Listă părinți/tutori* se vor parcurge următorii pași:

✓ Din zona de comenzi se va acționa butonul Adăugare

| Listă părinți/tutori   |   |          |                     |           |
|------------------------|---|----------|---------------------|-----------|
| 💡 Filtrează            |   | 🛟 Adaugă | 🚰 Editeszá 🥌 Sterge | 🐣 Exportă |
| Unitatea de învățământ |   | Nume     | Prenume             | CNP       |
| c                      | E |          | F                   | 1         |
| c                      | L |          | E                   | 2         |
| c                      | 4 |          | F                   | 1         |

Figura 25. Comanda adaugă părinte/tutore

✓ Se va deschide fereastra de introducere a CNP-ului reprezentantului legal al copilului

| -Ca3 | Renunță |
|------|---------|
|      | -Ca. 5  |

Figura 26. Fereastra de căutare părinte/tutore

✓ După introducerea CNP-ului reprezentantului legal, se va acționa butonul **Caută**.

| CNP: | 1             |
|------|---------------|
|      | Caută Renunță |
|      |               |

Figura 27. Fereastra de căutare părinte/tutore

 Dacă reprezentantul legal al copilului este definit în SIIIR, atunci se va deschide fereastra *Părinți/Tutori*

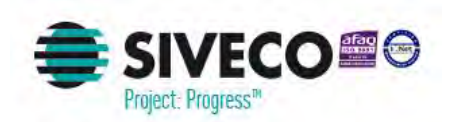

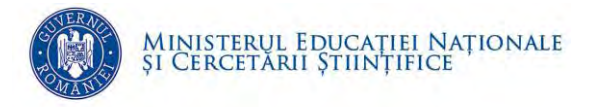

| Părinți/Tutori  |                 |                |                     |               |          |              |
|-----------------|-----------------|----------------|---------------------|---------------|----------|--------------|
| CNP:            | 1               |                |                     |               |          |              |
| Nume:           | P               |                |                     |               |          |              |
| Prenume:        | T               |                |                     |               |          |              |
| Sex:            | Masculin        | *              |                     |               |          |              |
| Data nașterii:  | 08/09/1978      |                |                     |               |          |              |
| Stare civilă:   | Căsătorit       | *              |                     |               |          |              |
|                 |                 |                |                     |               | Salvează | Renunță      |
| Adrese Atribute | Locuri de muncă | Elevi asociați |                     |               |          |              |
| 💡 Filtrează     |                 | 🛟 Adaugă       | 🎖 Editează 🕌 Șterge |               |          | 🔌 Exportă 📼  |
| CNP             | Nume            | Prenume        | Inițiala tatălui    | Tip înrudire. | Data î   | nregistrării |

Figura 28. Detalii reprezentant legal

- ✓ Se selectează secțiunea *Elevi asociați*.
- ✓ Se acționează butonul Adaugă.

| Părinți/Tutori  |                     |             |                   |              |                    |
|-----------------|---------------------|-------------|-------------------|--------------|--------------------|
| CNP:            | 1                   |             |                   |              | i i                |
| Nume:           | P                   |             |                   |              |                    |
| Prenume:        | T                   |             |                   |              |                    |
| Sex:            | Masculin            | *           |                   |              |                    |
| Data nașterii:  | 08/09/1978          | 9           |                   |              |                    |
| Stare civilă:   | Căsătorit           | ~           |                   |              | -                  |
|                 |                     |             |                   |              | Salvează Renunță   |
| Adrese Atribute | Locuri de muncă Ele | vi asociați |                   |              |                    |
| 💡 Filtrează     |                     | 🎝 Adaugă 🔡  | Editează 🎎 Șterge |              | 🔮 Exportă 👻        |
| CNP             | Nume                | Prenume     | Inițiala tatălui  | Tip înrudire | Data înregistrării |

Figura 29. Comanda adaugă asociere elev la reprezentantul legal

✓ Se va deschide fereastra de asociere a elevului la reprezentantul legal al acestuia

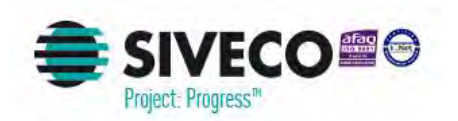

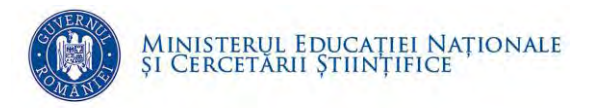

| Elev:               | P           | 1 | 0 |
|---------------------|-------------|---|---|
| Tip înrudire:       | Parentală 🗸 |   |   |
| Data înregistrării: | 21/09/2016  |   |   |

Figura 30. Fereastra de asociere elev la reprezentantul legal

- ✓ În câmpul *Elev* se introduce CNP-ul elevului și se apasă tasta *TAB*
- ✓ Dacă elevul este înregistrat în sistemul SIIIR, atunci va apărea Numele și Prenumele copilului
- ✓ Se completează câmpul *Tip înrudire* cu tipul de înrudire al copilului cu reprezentantul legal. Câmpul este completat implicit cu valoarea *Parentală*.
- ✓ În câmpul Data înregistrării se introduce data în care asocierea copilului la reprezentantul legal a fost înregistrată în sistemul SIIIR. Câmpul este completat implicit cu data sistemului.
- ✓ Pentru salvarea datelor se va acționa butonul *Salvează*.

### **7. RULARE RAPORT**

Din ecranul principal, afișat după autentificarea în aplicație se va selecta modulul **Managementul elevului,** apoi, din meniul afișat în stânga acestuia, se va accesa opțiunea **Rapoarte**.

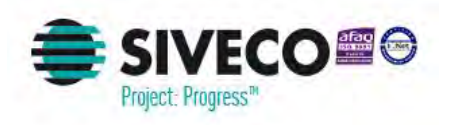

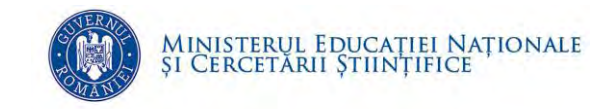

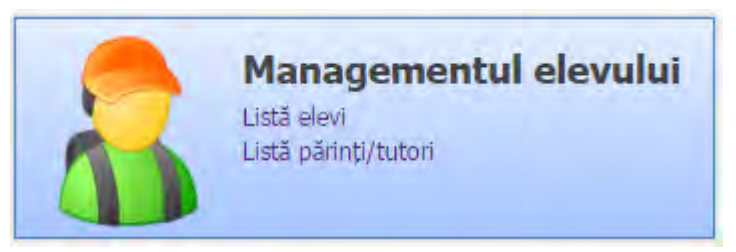

Figura 31. Accesare modulului Managementul elevului

După accesarea opțiunii va fi afișată lista rapoartelor disponibile.

| Denumire raport                         | Descriere raport                                                                                                    | Tip fişier export                                                                                                    |
|-----------------------------------------|----------------------------------------------------------------------------------------------------|----------------------------------------------------------------------------------------------------|
| Centralizator prezență                  | Centralizator prezență copii pentru sti                                                                                                |                                                                                                    |
| Cazuri deosebite                        | Cazuri deosebite                                                                                                    | 2                                                                                                    |
| Copii care împlinesc 6 ani              | Copii care împlinesc 6 ani                                                                                                    | 8                                                                                                    |
| Copii eligibili stimulente educaționale | Copii eligibili stimulente educaționale                                                                                                | <b>1</b>                                                                                                    |
|                                         |                                                                                                    |                                                                                                    |
|                                         | Denumire raport<br>Centralizator prezență<br>Cazuri deosebite<br>Copii care împlinesc 6 ani<br>Copii eligibili stimulente educaționale | Denumire raport         Descriere raport           Centralizator prezență         Centralizator prezență copii pentru sti           Cazuri deosebite         Cazuri deosebite           Copii care împlinesc 6 ani         Copii care împlinesc 6 ani           Copii eligibili stimulente educaționale         Copii eligibili stimulente educaționale |

Figura 32. Lista rapoartelor disponibile

Pentru rularea unui raport, din fereastra cu rapoartele disponibile se vor parcurge următorii pași:

✓ Se selectează raportul dorit pentru rulare și se apasă butonul **Rulează** 

| 💡 Filtrează | 🖓 Adaugă 📝 Vizualizea                   | ză 🚜 Stenge 😣 Rulează                   | 🔌 Exportă 🚽                        |
|-------------|-----------------------------------------|-----------------------------------------|------------------------------------|
| Cod raport  | Denumire raport                         | Descriere raport                        | Tip fişier export                  |
| 442         | Centralizator prezență                  | Centralizator prezență copii pentru sti | ×.                                 |
| 443         | Cazuri deosebite                        | Cazuri deosebite                        | 2                                  |
| 444         | Copii care împlinesc 6 ani              | Copii care împlinesc 6 ani              | 2                                  |
| 445         | Copii eligibili stimulente educaționale | Copii eligibili stimulente educaționale | <b>2</b>                           |
| Pagina 1 di | ni   e el 😌                             |                                         | Afişare înregistrările 1 - 4 din 4 |

Figura 33. Comanda adaugă părinte/tutore

 Se va deschide fereastra de introducere a parametrilor pentru rularea raportului selectat

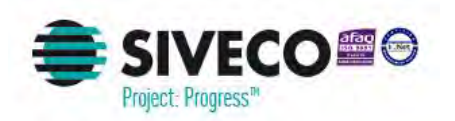

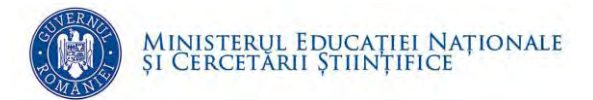

| Unitatea: | Search text | P×  |
|-----------|-------------|-----|
| Luna:     | Search text | P × |
|           |             |     |
|           |             |     |
|           |             |     |
|           |             |     |
|           |             |     |
|           |             |     |
|           |             |     |

Figura 34. Fereastră rulare raport

 După introducerea parametrilor aferenți raportului, se va acționa butonul *Exportă pdf*.

| Centralizator pre | zență       |
|-------------------|-------------|
| Unitatea:         | Search text |
| Luna:             | Search text |
|                   |             |
|                   |             |
|                   |             |
| 🔀 Exportă pdf     |             |

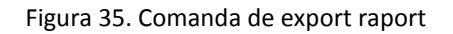

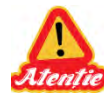

Fiecare raport are parametrii specifici.

Raportul poate fi rulat în formatul stabilit în urma analizei. Astfel, rularea raportului în format .pdf se realizează apasând butonul **Exportă pdf**, în timp ce rularea raportului în format .xls se realizează apăsând butonul **Export xls**.